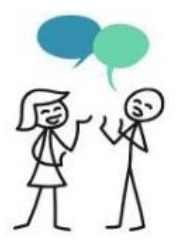

## Reichenbach-Gymnasium Ennepetal

Elternsprechtag Anmeldung und Zeitenplanung Online - Eltern

## Liebe RGE-Eltern, für den Elternsprechtag am **07 05 202**

für den Elternsprechtag am **07.05.2024** bieten wir wieder die Möglichkeit der Planung via Internet. Diese verläuft in **3 Schritten**: persönliches Passwort beantragen, Sprechwünsche äußern und Sprechzeiten reservieren.

| Montag<br>29.04.2024<br>bis<br>Dienstag<br>30.04.2024     | <ul> <li>Schritt 1: Beantragen Sie ein persönliches Passwort         <ul> <li>Wählen Sie die Internetseite des Reichenbach-Gymnasiums<br/>www.reichenbach-gymnasium.de, den Menüpunkt Elternsprechtag und dann Eltern Einwahl.<br/>Für die erstmalige Einwahl ist das folgende Passwort zu verwenden: EST2024<br/>(Groß- und Kleinschreibung beachten).</li> <li>HINWEIS: Ohne die Eingabe der korrekten Email-Adresse und des Nachnamens können Sie nicht an<br/>einer Zeitenplanung zum Sprechtag teilnehmen.</li> <li>An Ihre Email-Adresse versenden wir innerhalb weniger Minuten Ihr persönliches Passwort, das Sie<br/>bitte für alle nachfolgenden Einwahlen verwenden.<br/>HINWEIS: Das Passwort aus dem letzten Jahr ist nicht mehr gültig und im Browser müssen die<br/>Cookies aktiviert sein. Sollten Sie kein Passwort erhalten haben können Sie dieses auf der Homepage<br/>des RGE unter Eltern Hilfe &gt; Passwort verloren erneut anfordern.</li> </ul> </li> <li>Schritt 2: Geben Sie an, welche Lehrer Sie zu sprechen wünschen         <ul> <li>Nachdem Sie Ihr persönliches Passwort erhalten haben, starten Sie die Anmeldung erneut über<br/>Eltern Einwahl mit eben diesem persönlichen Passwort.<br/>HINWEIS: Sollten Sie kein Passwort erhalten haben kontrollieren Sie bitte Ihren SPAM-Ordner.<br/>Vervollständigen Sie die Angaben zu Ihrem (ersten) Kind.<br/>HINWEIS: Weitere Kinder können später eingetragen werden.</li> <li>Sie gelangen auf eine Auswahlseite mit allen Lehrerinnen und Lehrern der Schule. Setzen Sie ein<br/>Häkchen an die Namen derienieren Lehrer. die Sie für das ausgewählte Kind zu sprechen wünschen.</li> </ul> </li> </ul> |
|-----------------------------------------------------------|----------------------------------------------------------------------------------------------------|
| <u> </u>                                                  | <ul> <li>Folgen Sie den weiteren Anweisungen. Sie gelangen schließlich zur Zusammenfassung.</li> <li>Wünschen Sie Lehrer zu einem weiteren Kind zu sprechen, so wählen Sie weiteres Kind und wiederholen Sie den oberhalb beschriebenen Vorgang. Zum Schluss klicken Sie bitte auf Vorbereitung(en) abschließen.</li> <li>ACHTUNG: Die bis jetzt getätigten Schritte sind lediglich eine Vorbereitung. Erst mit Schritt 3 (Reservierung der Sprechzeiten) haben Sie sich verbindlich angemeldet und Termine reserviert.</li> </ul>                                                                                                    |
| Mittwoch<br>01.05.2024<br>bis<br>Donnerstag<br>02.05.2024 | Email-Nachrichten<br>Die Anmeldeseite ist für Sie gesperrt, da die Lehrerinnen und Lehrer die Sprechwünsche sichten.<br>Bitte achten Sie aber in diesem Zeitraum auf Email-Post. Eventuell erhalten Sie eine Nachricht von<br>Lehrern zu einem Ihrer Sprechwünsche.                                                                                                    |
| Freitag<br>03.05.2024<br>bis<br>Sonntag<br>05.05.2024     | <ul> <li>Schritt 3: Reservieren Sie sich Ihre Sprechzeiten</li> <li>Wählen Sie sich mit Ihrem persönlichen Passwort erneut über Eltern Einwahl ein. Auf der Seite mit dem Raster zu Ihrer individuellen Zeitplanung ist waagerecht die Zeitachse abgetragen und senkrecht finden Sie Ihre Sprechwünsche zusammengestellt. Diese Wunschliste ist nach Raumnummern geordnet, was Sie für Ihre Zeitplanung berücksichtigen können. Zur Orientierung der Räume können Sie sich der Gebäudeskizze bedienen.</li> <li>Indem Sie auf freie Kreise klicken, wählen Sie einen Lehrer zu einer bestimmten Zeit aus.</li> <li>Rote und orangefarbige Flächen sind nicht anwählbar. Hier ist entweder der Lehrer oder die Lehrerin nicht verfügbar oder es liegt bereits eine Belegung anderer Eltern vor.</li> <li>Haben Sie die Zeitplanung abgeschlossen, erhalten Sie auf der nächsten Seite eine Zusammenstellung Ihrer Sprechzeiten, die ab sofort für Sie reserviert sind. Diese Tabelle sollten Sie sich jetzt ausdrucken und danach die Seite offiziell beenden.</li> </ul>                                                                                                    |
| Dienstag<br>07.05.2024                                    | Elternsprechtag von 14:00 bis 19:00 Uhr<br>Wir möchten darauf hinweisen, dass Sie am Elternsprechtag auch Lehrerinnen und Lehrer<br>aufsuchen können, bei denen Sie keine Sprechzeit reserviert haben. Eine Liste der belegten und<br>noch verfügbaren Zeiten wird vor jeder Sprechzimmertür ausgehängt sein. Hier können Sie sich<br>noch manuell anmelden, indem Sie Ihren Nachnamen bei freien Terminen eintragen.                                                                                                    |

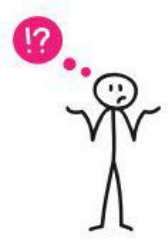

## Hilfe / Hotline

Sollte Sie Ihr Kennwort zeitnah nach der Anmeldung nicht per eMail erhalten, können Sie sich dieses auf der Homepage unter Lernen und Leben > Elternsprechtag > Hilfe erneut zuschicken lassen. Zudem finden Sie dort Antworten auf die häufigsten Fragen und Probleme.

Viel Erfolg bei der Gestaltung des Elternsprechtages wünscht Ihnen Ihr RGE-Team.